## Course Requests Instructions for SKYWARD

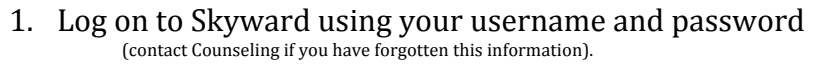

|                               |                                             |               |                                     | Skyward Fa            | imily Access                         |                                    |                                     |           |
|-------------------------------|---------------------------------------------|---------------|-------------------------------------|-----------------------|--------------------------------------|------------------------------------|-------------------------------------|-----------|
|                               | alpinedistrict.org https:/                  | //skyward.alp | inedistrict.org/script              | s/wsisa.dll/WService- | wsEAplus/sfwmnu01.                   | w                                  |                                     |           |
|                               |                                             | Current Use   |                                     | shool: MOUNTA         | IN RIDGE JR. HIGH                    | English I So                       | Account Info                        | Print Lo  |
|                               | STUDENT 🦝                                   |               |                                     |                       |                                      |                                    |                                     |           |
| This is the screen you will   | ACCESS                                      | Previous Mo   | nth                                 | F                     | ebruary 201                          | 2                                  | N                                   | ext Month |
| i ilis is the screen you will | General Information<br>Calendar             | Sonday        | Homosy                              | ( descary             | 1                                    | 2                                  | 2<br>Tedhidualized B                | 4         |
| 200                           | Student Information<br>Gradebook            |               |                                     |                       | 10 Hours of Indi<br>Pardon the Inter |                                    | Individualized to                   |           |
| ee.                           | Message Center<br>Attendance                |               |                                     |                       |                                      |                                    |                                     |           |
|                               | Schedule<br>Graduation Requirements         | s             | 6                                   | Z                     | 8                                    | 9                                  | 10                                  | 11        |
|                               | Test Scores                                 |               |                                     | Career Packet         |                                      |                                    | Pert2                               |           |
|                               | Login History                               |               |                                     |                       |                                      |                                    |                                     |           |
| LICK HEKE                     |                                             | 12            | 13                                  | 14                    | 15                                   | 16                                 | 17                                  | 18        |
| C C 2012 14                   | Course Requests<br>Courses for 2012-2013    |               |                                     |                       |                                      |                                    | Book Commercia<br>EC (EC)           |           |
| Courses for 2013-14           | Translation powered by Google <sup>TH</sup> |               |                                     |                       |                                      |                                    | Storytelling Conl<br>VocabularyFirs |           |
|                               |                                             | 19            | 20                                  | 21                    | 22                                   | 23                                 | 24                                  | 25        |
|                               |                                             |               | No School                           |                       |                                      |                                    | Individualized Rv<br>Part3          |           |
|                               |                                             |               |                                     |                       |                                      |                                    |                                     |           |
|                               |                                             | 26            | 27                                  | 28                    | 29                                   |                                    |                                     |           |
|                               |                                             | ~             | -                                   |                       | - ·                                  |                                    |                                     |           |
|                               |                                             |               |                                     |                       |                                      |                                    |                                     |           |
|                               |                                             |               |                                     |                       |                                      |                                    |                                     |           |
|                               |                                             | Sho           | w Aosences/Tardies<br>w MC-Messages |                       | Show ST-Studer                       | x Assignments (Grade E<br>it Tests | carned)                             |           |
|                               |                                             |               |                                     |                       |                                      |                                    |                                     |           |
|                               |                                             |               |                                     |                       |                                      |                                    |                                     |           |

2. To make a class request, click on the "UPDATE REQUESTS" tab. This is the screen you will see. On the left are "available" classes, on the right are "requested" classes.

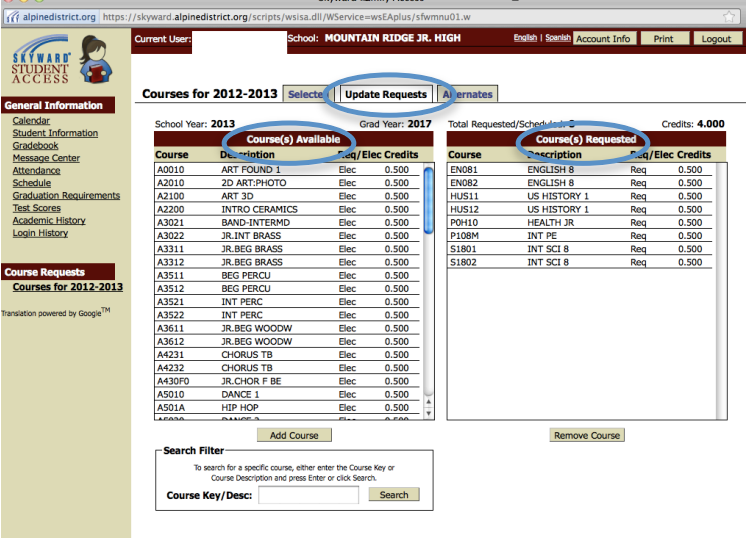

3. To select a class, click on the appropriate class. The class will highlight. Click the "Add Course" button

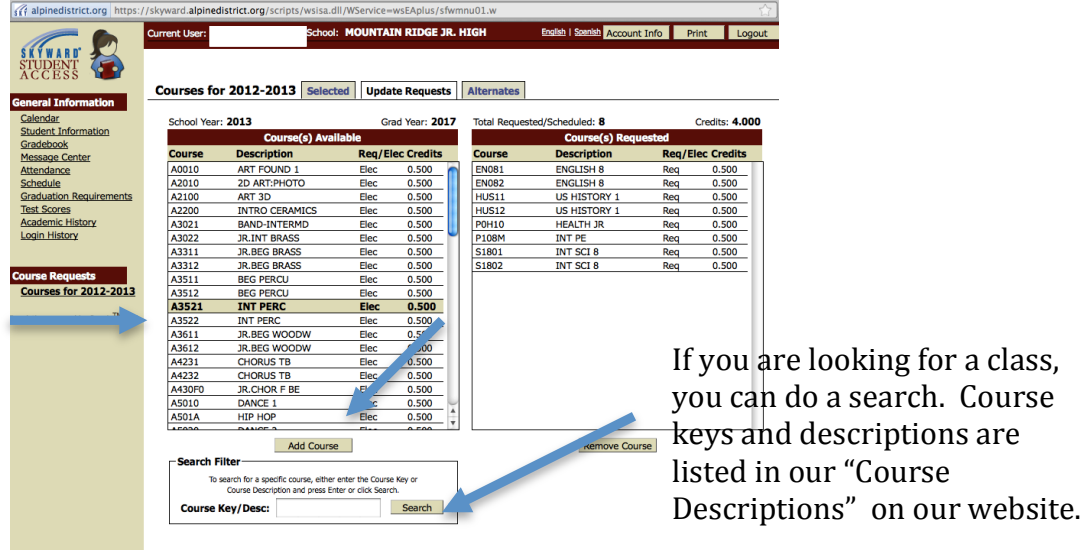

| \varTheta 🔿 😋                      | //skyward.alpined | district.org/scripts/wsisa.d         | Skyward Fa        | amily Access<br>=wsEAplus/sfwn | nnu01.w     |                           |                   |       |
|------------------------------------|-------------------|--------------------------------------|-------------------|--------------------------------|-------------|---------------------------|-------------------|-------|
|                                    | Current User      | School                               | MOUNTA            | IN RIDGE JR.                   | HIGH        | English   Spanish Account | t Info Print Logo | ut    |
| STUDENT                            |                   |                                      |                   |                                |             |                           |                   | _     |
| ACCESS I                           | Courses fo        | r 2012-2013 Select                   | ed Upda           | te Requests                    | Alternates  |                           |                   |       |
| eneral Information                 |                   |                                      |                   |                                |             |                           |                   |       |
| Calendar                           | School Year       | : 2013                               | Gr                | rad Year: 2017                 | Total Reque | sted/Scheduled: 10        | Credits: 5.000    |       |
| tudent Information                 |                   | Course(s) Avai                       | lable             |                                |             | Course(s) Requ            | lested            |       |
| rauebook<br>lessane Center         | Course            | Description                          | Req/E             | lec Credits                    | Course      | Description               | Reg/Elec Credits  |       |
| tendance                           | A3521             | INT PERC                             | Elec              | 0.500                          | A3521       | INT PERC                  | Elec 0.500        | 1     |
| hedule                             | A3522             | INT PERC                             | Elec              | 0.500                          | A3522       | INT PERC                  | Elec 0.500        |       |
| aduation Requirements              | A3611             | JR.BEG WOODW                         | Elec              | 0.500                          | EN081       | ENGLISH 8                 | Reg 0.500         |       |
| est Scores                         | A3612             | JR.BEG WOODW                         | Elec              | 0.500                          | EN082       | ENGLISH 8                 | Reg 0.500         |       |
| ademic History                     | A4231             | CHORUS TB                            | Elec              | 0.500                          | HUS11       | US HISTORY 1              | Reg 0.500         |       |
| gin History                        | A4232             | CHORUS TB                            | Elec              | 0.500                          | HUS12       | US HISTORY 1              | Reg 0.500         |       |
|                                    | A430F0            | JR.CHOR F BE                         | Elec              | 0.500                          | P0H10       | HEALTH JR                 | Req               |       |
|                                    | A5010             | DANCE 1                              | Elec              | 0.500                          | P108M       | INT PE                    | Reg 0.500         |       |
| se Requests                        | A501A             | HIP HOP                              | Elec              | 0.500                          | S1801       | INT SCI 8                 | Reg 0.500         |       |
| urses for 2012-2013                | A5020             | DANCE 2                              | Elec              | 0.500                          | S1802       | INT SCI 8                 | Reg 0.500         |       |
|                                    | A6010             | DRAMA 1                              | Elec              | 0.500                          |             |                           |                   |       |
| on powered by Google <sup>TM</sup> | A720              | MUSICAL THEATER                      | Elec              | 0.500                          |             |                           |                   |       |
|                                    | A8001             | ORCHESTRA                            | Elec              | 0.500                          |             |                           |                   |       |
|                                    | A8002             | ORCHESTRA                            | Elec              | 0.500                          |             |                           |                   |       |
|                                    | A8011             | ORCHESTR-INT                         | Elec              | 0.500                          |             |                           |                   |       |
|                                    | A8012             | ORCHESTR-INT                         | Elec              | 0.500                          |             |                           |                   |       |
|                                    | A8021             | ORCHESTRA-AD                         | Elec              | 0.500                          |             |                           |                   |       |
|                                    | A8022             | ORCHESTRA-AD                         | Elec              | 0.500                          |             |                           |                   |       |
|                                    | C30410            | FACS CLOTHING                        | Elec              | 0.500                          |             |                           |                   |       |
|                                    | Contractor        | Add Course                           |                   |                                |             | Remove Cou                | rse               | -     |
|                                    | -Search F         | liter                                |                   |                                |             |                           |                   |       |
|                                    | то                | search for a specific course, either | enter the Cours   | e Key or                       |             |                           |                   |       |
|                                    | Course            | Key/Desc:                            | ter of block Sear | Search                         |             |                           |                   |       |
|                                    | Course            |                                      |                   |                                |             | If you w                  | ant to ch         | anao  |
|                                    |                   |                                      |                   |                                |             | ii you w                  | ant to ci         | lange |

n you have cted a class it show up in the on the right Notice the ired classes "REQ" listed e third mn. Electives 'ELEC".

, highlight the class you want to remove and click "Remove Course"

After you have selected the correct amount of electives and have a total of **8 credits**, you will need to select three additional elective credits as alternates. ONLY CHOOSE HALF CREDIT CLASSES FOR YOUR ALTERNATE CLASSES. Alternate classes will be used if there is a conflict in your schedule. Choose only the classes you are willing to take as there is a chance that you may be placed in one of them.

4. To choose Alternate classes, click on the tab that says "Alternates".

| alpinedistrict.org https:/                  | /skyward.alpir | nedistrict.org/scripts/        | /wsisa.dll/WSe                                   | rvice=wsEAplu      | is/sf                            | wmnu01.w                |                                  |                     |          | 57    | 1                                          |  |  |
|---------------------------------------------|----------------|--------------------------------|--------------------------------------------------|--------------------|----------------------------------|-------------------------|----------------------------------|---------------------|----------|-------|--------------------------------------------|--|--|
|                                             | Current User   |                                | School: MO                                       | UNTAIN RIDO        | ie J                             | R. HIGH Engli           | sh   Spanish Account Inf         | fo Print            | Lo       | ogout |                                            |  |  |
| STUDENT<br>ACCESS                           | Courses        | for 2012-2013                  | Selected                                         | Update Req.        | est                              | s Alternates            |                                  |                     |          |       | _                                          |  |  |
| General Information<br>Calendar             | School Year    | . 2013                         | G                                                | ad Vear: 2017      |                                  | Requested/Scheduled: 10 | Total Alternated                 | - 1                 | Credite: | 5 000 |                                            |  |  |
| Student Information                         | School real    | Alternate Course               | (c) Available                                    | au rear. 2017      | . 1                              | Altor                   | nate Course(s) Regu              | uncted              | creans.  | 5.000 |                                            |  |  |
| Gradebook                                   |                | Alternate Course               | (s) Available                                    | :<br>And Consultan |                                  | Alten                   | nate course(s) keqt              | resteu              |          |       |                                            |  |  |
| Message Center                              | Course         | Description                    | Req/E                                            | lec Credits        |                                  | Priority Course         | Description                      | Req/E               | lec Crec | lits  | 1                                          |  |  |
| Attendance                                  | A2100          | ART 3D                         | Elec                                             | 0.500              |                                  | 1 A2100                 | ART 3D                           | Elec                | 0.500    | _     |                                            |  |  |
| Schedule                                    | A2200          | INTRO CERAMICS                 | Elec                                             | 0.500              | H                                | R A3521                 | INT PERC                         | Elec                | 0.50     | 0     |                                            |  |  |
| Graduation Requirements                     | A3021          | BAND-INTERMD                   | Elec                                             | 0.500              | H                                | R A3522                 | INT PERC                         | Elec                | 0.50     | 0     |                                            |  |  |
| Academic History                            | A3022          | JR.INT BRASS                   | Elec                                             | 0.500              |                                  | R EN081                 | ENGLISH 8                        | Req                 | 0.50     |       |                                            |  |  |
| Login History                               | A3311          | JR. DEG BRASS                  | Elec                                             | 0.500              |                                  | R EINU62                |                                  | Req                 | 0.50     | 0     |                                            |  |  |
| <u>magnitic many</u>                        | A3512          | JR.DEG DRASS                   | Elec                                             | 0.500              | 1 -                              |                         |                                  | Req                 | 0.50     | 0     |                                            |  |  |
|                                             | A3512          | BEG PERCU                      | Elec                                             | 0.500              | l ł                              | P P0U10                 |                                  | Req                 | 0.50     | 0     |                                            |  |  |
| Course Requests                             | A3521          | INT PERS                       | Elec                                             | 0.500              |                                  | R P108M                 | INT PE                           | Reg                 | 0.50     | 0     |                                            |  |  |
| Courses for 2012-2013                       | A3522          | INT PER                        | Elec                                             | 0.500              |                                  | R \$1801                | INT SCI 8                        | Reg                 | 0.50     | 0     |                                            |  |  |
|                                             | A3611          | JR.BEG WOODW                   | Elec                                             | 0.500              |                                  | R \$1802                | INT SCI 8                        | Reg                 | 0.90     | 0     |                                            |  |  |
| franslation powered by Google <sup>TM</sup> | A3612          | JR.BEG WOODW                   | Elec                                             | 0.500              |                                  |                         |                                  |                     |          | -     |                                            |  |  |
|                                             | A4231          | CHORUS TB                      | Elec                                             | 0.500              |                                  |                         |                                  |                     |          | No    | <b>tice</b> : when you add alternates they |  |  |
|                                             | A4232          | CHORUS TB                      | Elec                                             | 0.500              |                                  |                         |                                  |                     |          | are   | numbered according to priority. 1          |  |  |
|                                             | A430F0         | JR.CHOR F BE                   | Elec                                             | 0.500              |                                  |                         |                                  |                     |          | art   | indifficence according to priority.        |  |  |
|                                             | A5010          | DANCE 1                        | Elec                                             | 0.500              |                                  |                         |                                  |                     |          | an    | d 3. This is the order in which we         |  |  |
|                                             | A501A          | HIP HOP                        | Elec                                             | 0.500              |                                  |                         |                                  |                     |          | wi    | l fill your alternate classes              |  |  |
|                                             | A5020          | DANCE 2                        | Elec                                             | 0.500              |                                  |                         |                                  |                     |          |       | i ini your alternate classes.              |  |  |
|                                             | A6010          | DRAMA 1                        | Elec                                             | 0.500              |                                  |                         |                                  |                     |          |       |                                            |  |  |
|                                             | A maxi         | imum of 3 Alternate C          | Courses can be                                   | assigned.          |                                  | Alternate (             | Order: Move Up                   | Move Down           |          |       |                                            |  |  |
|                                             | Add Course     |                                |                                                  |                    |                                  |                         | no altornato moro                |                     |          |       |                                            |  |  |
|                                             | Search F       | arch Filter                    |                                                  |                    |                                  |                         | 1                                | nie alter nate more |          |       |                                            |  |  |
|                                             | To se          | arch for a specific course, ei | ther enter the Cou                               | rse Key or         | than another highlight the class |                         |                                  |                     |          |       |                                            |  |  |
|                                             |                | Course Description and pres    | rse Description and press Enter or click Search. |                    |                                  |                         | than another, inginght the class |                     |          |       |                                            |  |  |
|                                             | Course         | Key/Desc:                      |                                                  | Search             | and click "move up" or "move     |                         |                                  |                     |          |       |                                            |  |  |
|                                             |                |                                |                                                  |                    | -                                |                         |                                  | -                   |          |       |                                            |  |  |

As before, highlight the course you want to take and click "Add Course"

down" depending on the priority order you wish.

5. When you have finished selecting all of your classes and alternates, you may view your requests by clicking the "Selected" tab. Your requested classes will be at the top of the list and your alternates will be listed at the bottom.

| • • •                               | Skyward Family Access   |                                                                                                  |                                |                  |             |            |                                             |          |        |  |  |  |
|-------------------------------------|-------------------------|--------------------------------------------------------------------------------------------------|--------------------------------|------------------|-------------|------------|---------------------------------------------|----------|--------|--|--|--|
| alpinedistrict.org https:/          | //skyward. <b>alpin</b> | edistrict.org/scripts/                                                                           | wsisa.dll/WService             | =wsEAplus/sfwmr  | nu01.w      |            |                                             |          | ☆      |  |  |  |
| STUDENT<br>ACCESS                   | Current User:           |                                                                                                  | chool: MOUNTAIN RIDGE JR. HIGH |                  |             |            | Enelish   Statish Account Info Print Logout |          |        |  |  |  |
| General Information                 | Courses f               | or 2012-2013                                                                                     | Selected Upd                   | ate lequests     | Alternates  |            |                                             |          |        |  |  |  |
| Calendar                            | Type                    | Course                                                                                           | Description                    | Subject          | Length      | Credits    | Required/Elective                           | Period T | eacher |  |  |  |
| Student Information                 | Request                 | A3521                                                                                            | INT PERC                       | Fine Arts        | SEMESTER    | 0.500      | Elective                                    |          |        |  |  |  |
| Message Center                      | Request                 | <u>A3522</u>                                                                                     | INT PERC                       | Fine Arts        | SEMESTER    | 0.500      | Elective                                    |          |        |  |  |  |
| Attendance<br>Schodulo              | Request                 | EN081                                                                                            | ENGLISH 8                      | Language Arts    | SEMESTER    | 0.500      | Required                                    |          |        |  |  |  |
| Graduation Requirements             | Request                 | EN082                                                                                            | ENGLISH 8                      | Language Arts    | SEMESTER    | 0.500      | Required                                    |          |        |  |  |  |
| Test Scores                         | Request                 | HUS11                                                                                            | US HISTORY 1                   | Social Studies   | SEMESTER    | 0.500      | Required                                    |          |        |  |  |  |
| Academic History                    | Request                 | HUS12                                                                                            | US HISTORY 1                   | Social Studies   | SEMESTER    | 0.500      | Required                                    |          |        |  |  |  |
| <u>countribitory</u>                | Request                 | <u>P0H10</u>                                                                                     | HEALTH JR                      | Physical Educat  | SEMESTER    | 0.500      | Required                                    |          |        |  |  |  |
|                                     | Request                 | P108M                                                                                            | INT PE                         | Physical Educat  | SEMESTER    | 0.500      | Required                                    |          |        |  |  |  |
| Course Requests                     | Request                 | <u>S1801</u>                                                                                     | INT SCI 8                      | Science          | SEMESTER    | 0.500      | Required                                    |          |        |  |  |  |
| Courses for 2012-2015               | Request                 | <u>S1802</u>                                                                                     | INT SCI 8                      | Science          | SEMESTER    | 0.500      | Required                                    |          |        |  |  |  |
| ranslation powered by $Google^{TM}$ | Alternate               | A2100                                                                                            | ART 3D                         | Fine Arts        | SEMESTER    | 0.500      | Elective                                    |          |        |  |  |  |
|                                     | Alternate               | A501A                                                                                            | HIP HOP                        | Fine Arts        | SEMESTER    | 0.500      | Elective                                    |          |        |  |  |  |
|                                     | Alternate               | ENCR0                                                                                            | CREAT/WRITE                    | Language Arts    | SEMESTER    | 0.500      | Elective                                    |          |        |  |  |  |
|                                     |                         |                                                                                                  | Total Cours                    | ses: 10 c edits: | 5.000 Total | Alternates |                                             |          |        |  |  |  |
|                                     |                         | CONGRATULATIONS! You have finished selecti course requests. Make sure that you have <b>8 cre</b> |                                |                  |             |            |                                             |          |        |  |  |  |

alternates